### X Joomla!

## Sesi Latihan dan Hands-on Crawler SPLaSK@Joomla!

#### Morris Charts

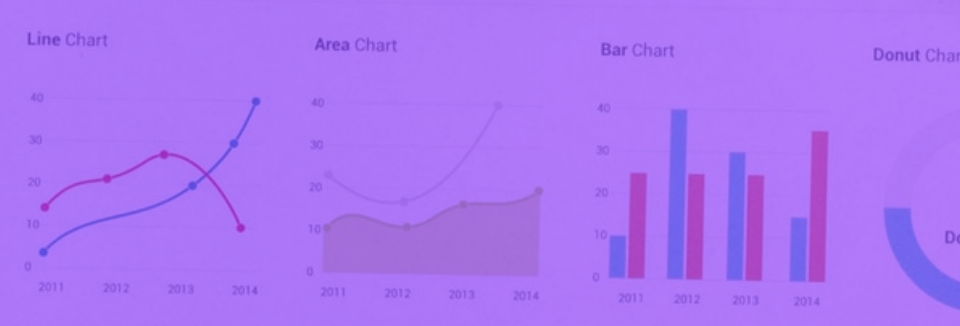

**Sparkline Charts** 

**Ammar Idris** 28 Mac 2019, MAMPU Putrajaya www.ammaridris.com

50%

25%

75

100%

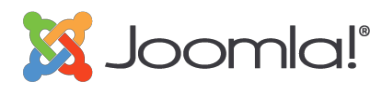

## **ACTIVE LINK**

Active link merujuk kepada hyper rangkai (hyperlink) yang aktif dan bebas ralat yang membolehkan pengguna melayari sesuatu fail lain atau melayari lokasi lain.

Broken link merujuk kepada hyperlink yang tidak lagi menunjuk ke destinasi asalnya. Ini mungkin kerana pelbagai sebab seperti halaman telah dipindahkan atau halaman telah dinamakan semula.

### Hands On

1. Semak di https://validator.w3.org/checklink

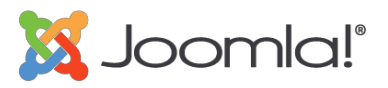

### **BROWSER COMPATIBILITY**

Keserasian pelayar merujuk kepada keupayaan atau fleksibilti laman web, aplikasi web, skrip atau reka bentuk HTML untuk berfungsi pada pelbagai jenis pelayar web.

Semua fungsi laman web dan GOS mesti menyokong semua tag html standard

#### **Minimum Browser**

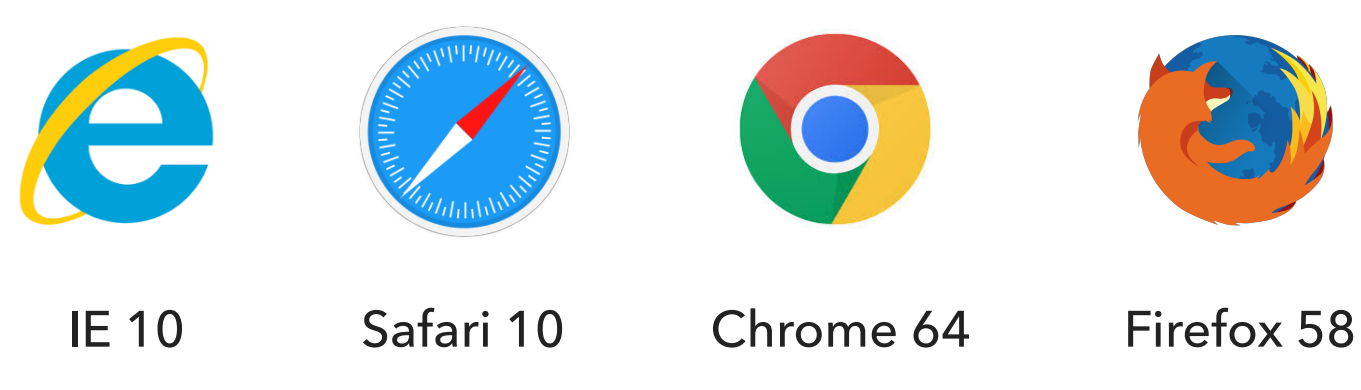

#### Hands On

1. Semak di <u>http://browsershots.org</u>

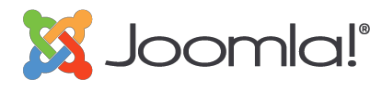

### **DEVICE RESPONSIVENESS**

Semua syarat mesti dipatuhi :

- 1. Paparan laman web atau GOS dapat disesuaikan dengan saiz skrin dan orientasi peranti secara automatik.
- 2. Maklumat, ciri dan fungsi laman web atau GOS mesti tersedia pada peranti dan dipaparkan dengan sewajarnya.
- 3. Laman web dan GOS mesti mempunyai <meta name="viewport" content="width=device-width, initial-scale=1">

### <u>Hands On</u>

1. Semak di https://search.google.com/test/mobile-friendly

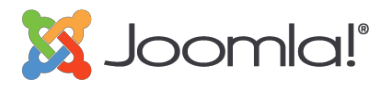

### **SEARCH ENGINE OPTIMIZATION (SEO)**

SEO adalah cara bagi meningkatkan kuantiti dan kualiti *web traffics* ke laman web dan GOS agensi melalui keputusan enjin carian yang organik.

Semua syarat mesti dipatuhi :

- 1. Meta title < 70 aksara.
- 2. Meta descriptions < 160 aksara.
- 3. Semua imej <img> mestilah mempunyai atribut "alt".
- 4. Tidak menggunakan tag HTML yang depreacated yang ditakrifkan oleh W3S di halaman utama laman web dan GOS. Rujuk <u>https://www.w3.org/TR/html4/index/elements.html</u> atau <u>https://www.codehelp.co.uk/html/deprecated.html</u>
- 5. Sekurang-kurangnya mempunyai tag header <H1> di halaman utama untuk mewakili topik yang paling penting.
- 6. Boleh semak di https://seositecheckup.com atau https://seotesteronline.com

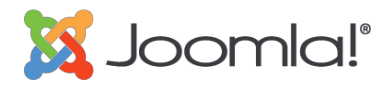

### FIND WEBSITE USING SEARCH TOOL

Semua syarat mesti dipatuhi :

- Menggunakan Google sahaja bagi membuat carian menggunakan nama penuh Laman Web Rasmi / Portal.
- 2. Carian mestilah dwi bahasa.
- 3. Keputusan carian mestilah di dalam halaman pertama carian.

### **Contoh Carian**

| Portal Rasmi Kementerian Pelancongan, Seni dan Budaya Malaysia                                            | Ministry of Tourism, Arts and Culture Malaysia Official Portal                                                                                                    |
|----------------------------------------------------------------------------------------------------|----------------------------------------------------------------------------------------------------|
| All Images Maps News Videos More Settings                                                                 | All News Maps Images Videos More Settings                                                                                                    |
| About 2,320,000 results (0.28 seconds)                                                                    | About 21,200,000 results (0.43 seconds)                                                                                                    |
| Portal Rasmi Kementerian Pelancongan, Seni dan Budaya Malaysia<br>www.motac.gov.my/ - Translate this page | www.motac.gov.my/en/ -                                                                                                    |
| Portal Rasmi Kementerian Pelancongan, Seni dan Budaya Malaysia, MOTAC, Pelancongan<br>Budaya.             | Ministry of Tourism, Arts and Culture Malaysia Official Portal, MOTAC, Tourism, Arts, Culture Staff Directory · Contact Us · Download Document - Ministry · MOTAC Staff |

#### Hands On

1. Kemaskini **Web Profile Informations** di dalam SPLaSK. Profile > Website > Edit

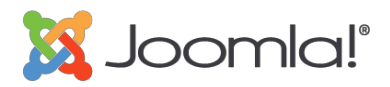

### LINK TO MYGOV PORTAL

Hyperlink ke Portal myGov mestilah betul, seperti berikut : **https://www.malaysia.gov.my** 

#### Contoh Kod HTML

<a href="https://www.malaysia.gov.my" target="\_blank">Portal myGov</a>

#### Hands-On

1. Semak dan kemaskini di laman web.

#### Joomla! Menu Item

| Menu Title * Portal myGov |                             |  |
|---------------------------|-----------------------------|--|
| Details Link Type M       | odule Assignment            |  |
| Menu Item Type *          | URL Elect                   |  |
| Link *                    | https://www.malaysia.gov.my |  |
| Target Window             | New Window With Navigation  |  |
| Template Style            | - Use Default -             |  |
|                           |                             |  |

### SPLASK / EASE OF USE

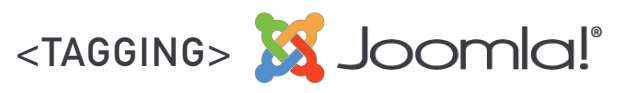

### **SEARCH FUNCTION**

Semua syarat mesti dipatuhi :

- 1. Laman web mestilah mempunyai fungsi carian yang menggunakan atribut <form>.
- 2. Tagging <splwpk-search-function> diperlukan.

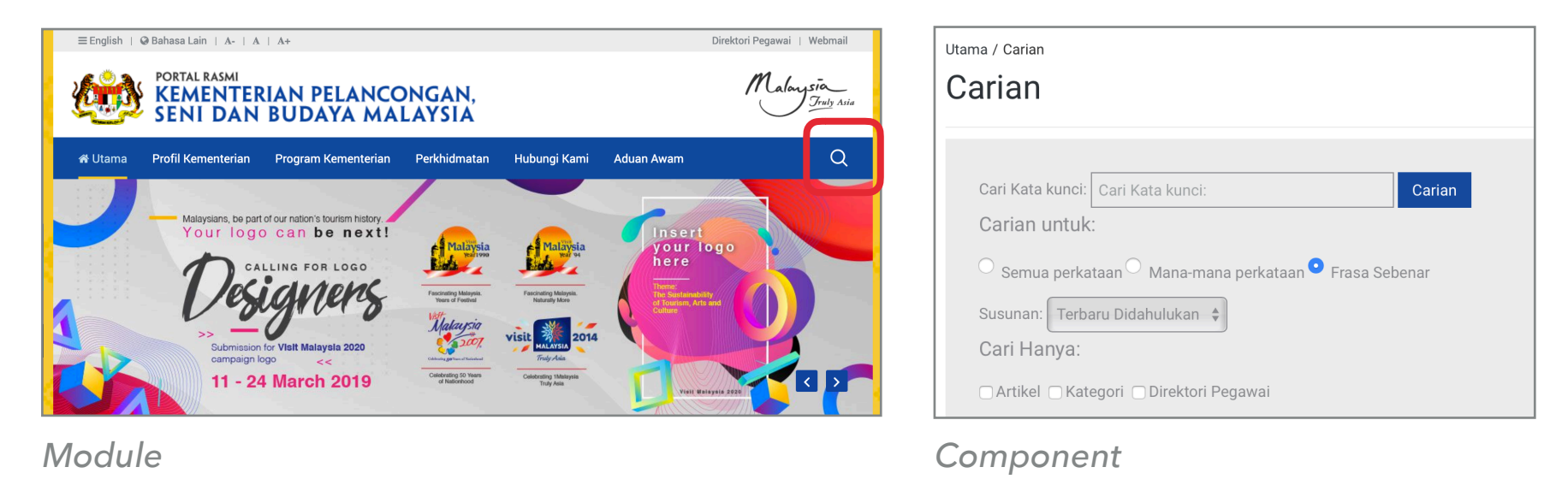

#### Contoh Kod HTML

<form id="search" splwpk-search-function="splwpk-search-function"></form>

#### Hands-On

- 1. Overrides mod\_search dan letak tagging
- 2. Modules mod\_eac\_splwpk

### **TEMPLATE OVERRIDES**

Template Overrides memudahkan pembangun untuk mengubah layout pada Extension (Modules, Components, Plugins & Layouts) tanpa megubah file asal extension tersebut.

#### **Administrator > Extensions > Templates > Templates > Default Templates > Create Overrides**

| Templates: Customise (Protostar)                         | Editor Create Overrides Template Description |  |
|----------------------------------------------------------|----------------------------------------------|--|
| Copy Template I Template Preview Manage Folders New File |                                              |  |
|                                                          | CSS CSS                                      |  |
| Message                                                  | 🖿 html                                       |  |
| Override created in /templates/protostar/html/mod_search | 🖿 com_media                                  |  |
|                                                          | 🖿 layouts                                    |  |
| Editor Create Overrides Template Description             | The mod_search                               |  |
|                                                          | default.php                                  |  |

Klik pada default.php untuk edit layout

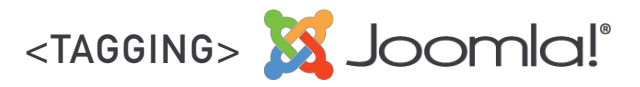

### **SEARCH FUNCTION**

Buka file default.php dan letakkan tagging splwpk-search-function="splwpk-search-function" di dalam <form> dan Save.

| Editor Create Overrides Template Description                         |                                                                                                    |                                                                                                    |                                                                                                    |  |
|----------------------------------------------------------------------|----------------------------------------------------------------------------------------------------|----------------------------------------------------------------------------------------------------|----------------------------------------------------------------------------------------------------|--|
| Editing file "/html/mod_search/default.php" in template "protostar". |                                                                                                    |                                                                                                    |                                                                                                    |  |
| CSS                                                                  | Press F10                                                                                                    | to toggle Full Screen editing.                                                                                                    |                                                                                                    |  |
| 🖿 html                                                               | 22<br>23<br>24 <del>-</del>                                                                                                    | <pre>} else {</pre>                                                                                                    |                                                                                                    |  |
| 🖿 com_media                                                          | <pre>com_media     \$     \$     \$     \$     \$     \$     \$     \$     \$     \$     \$     \$     \$     \$     \$     \$     \$     \$     \$     \$     \$     \$     \$     \$     \$     \$     \$     \$     \$     \$     \$     \$     \$     \$     \$     \$     \$     \$     \$     \$     \$     \$     \$     \$     \$     \$     \$     \$     \$     \$     \$     \$     \$     \$     \$     \$     \$     \$     \$     \$     \$     \$     \$     \$     \$     \$     \$     \$     \$     \$     \$     \$     \$     \$     \$     \$     \$     \$     \$     \$     \$     \$     \$     \$     \$     \$     \$     \$     \$     \$     \$     \$     \$     \$     \$     \$     \$     \$     \$     \$     \$     \$     \$     \$     \$     \$     \$     \$     \$     \$     \$     \$     \$     \$     \$     \$     \$     \$     \$     \$     \$     \$     \$     \$     \$     \$     \$     \$     \$     \$     \$     \$     \$     \$     \$     \$     \$     \$     \$     \$     \$     \$     \$     \$     \$     \$     \$     \$     \$     \$     \$     \$     \$     \$     \$     \$     \$     \$     \$     \$     \$     \$     \$     \$     \$     \$     \$     \$     \$     \$     \$     \$     \$     \$     \$     \$     \$     \$     \$     \$     \$     \$     \$     \$     \$     \$     \$     \$     \$     \$     \$     \$     \$     \$     \$     \$     \$     \$     \$     \$     \$     \$     \$     \$     \$     \$     \$     \$     \$     \$     \$     \$     \$     \$     \$     \$     \$     \$     \$     \$     \$     \$     \$     \$     \$     \$     \$     \$     \$     \$     \$     \$     \$     \$     \$     \$     \$     \$     \$     \$     \$     \$     \$     \$     \$     \$     \$     \$     \$     \$     \$     \$     \$     \$     \$     \$     \$     \$     \$     \$     \$     \$     \$     \$     \$     \$     \$     \$     \$     \$     \$     \$     \$     \$     \$     \$     \$     \$     \$     \$     \$     \$     \$     \$     \$     \$     \$     \$     \$     \$     \$     \$     \$     \$     \$     \$     \$     \$     \$     \$     \$     \$     \$     \$     \$     \$     \$     \$     \$     \$     \$     \$     \$     \$     \$     \$     \$     \$     \$     \$     \$     \$     \$     \$     \$     \$     \$     \$     \$     \$     \$     \$     \$     \$     \$     \$     \$     \$</pre> | <pre>{     \$width = ''; } ?&gt; <div class="search&lt;?php echo \$moduleclass_sfx; ?&gt;">     <form action="&lt;?php echo &lt;/pre&gt;&lt;/th&gt;&lt;/tr&gt;&lt;tr&gt;&lt;th&gt;🖿 layouts&lt;/th&gt;&lt;/tr&gt;&lt;tr&gt;&lt;th&gt;The mod_search&lt;/th&gt;&lt;th&gt;&lt;pre&gt;JRoute::_('index.php'); ?&gt;" class="form-inline" method="post" role="search" splwpk-search-function="splwpk-search-function"></form></div></pre> |                                                                                                    |  |
| default.php                                                          |                                                                                                    |                                                                                                    | <pre>\$output = '<label class="element-invisible" for="mod-search-searchword' . \$module-&gt;id . '">' . \$label . '</label> ';</pre> |  |
| modules.php                                                          |                                                                                                    | <pre>\$module-&gt;id . '" maxlength="' . \$maxlength . '" class="inputbox search-query input-medium" type="search"' . \$width;</pre>                                                                                                    |                                                                                                    |  |

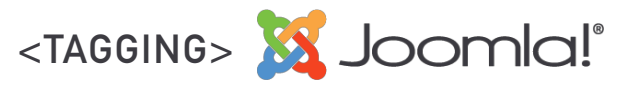

### **W3C DISABILITY ACCESSIBILITY**

Semua syarat mesti dipatuhi :

1. Laman web mesti menyediakan **sekurang-kurangnya satu** kemudahan berikut :

#### i. Menukar saiz tulisan.

- ii. Menukar jenis tulisan.
- iii. Menukar warna latar belakang.
- 2. Tagging <splwpk-w3c> diperlukan.

### Contoh Kod HTML

<a href="#" splwpk-w3c="splwpk-w3c" id="saiz-font-minus" alt="Kecilkan Font" title="Kecilkan Font">A-</a>

### Hands-On

- Menambah kod pada modules sedia ada seperti Language Switcher (mod\_languages) atau FaLang Language Switcher (mod\_falang). <u>http://bit.ly/2Fp77wK</u>
- 2. Modules mod\_eac\_splwpk.

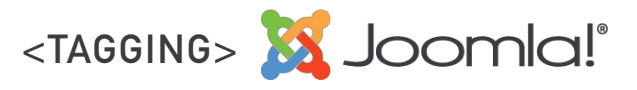

### **PRIVACY POLICY**

Semua syarat mesti dipatuhi :

- a) Laman web mesti menyediakan Penyataan **Dasar Privasi** atau **Akta Perlindungan Data Peribadi** berdasarkan perkhidmatan yang disediakan dalam laman web. Tagging <splwpk-privacy-policy> atau <splwpk-pdpa> diperlukan.
- b) Link mesti diletakkan di dalam position footer atau element <footer> di halaman utama.

#### Contoh Kod HTML

```
<footer>
<a href="dasar-privasi" splwpk-privacy-policy="splwpk-privacy-policy">Dasar
Privasi</a>
<a href="pdpa" splwpk-pdpa="splwpk-pdpa">PDPA</a>
</footer>
```

#### Hands On

- 1. Overrides mod\_menu.
- 2. Letak tagging di dalam Menu Item.

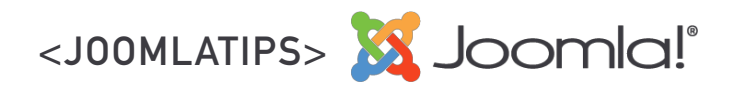

### **OVERRIDES MOD\_MENU**

#### Tagging Pada Menu

#### 1. Overrides mod\_menu

- 2.Buka file html > mod\_menu > default\_component.php
- 3.Jadikan kod pada line 16 seperti di bawah dan save :
   \$attributes['title'] = '" '.\$item->anchor\_title.'="'.\$item->anchor\_title;

```
14 if ($item->anchor_title)
15 • {
16     //$attributes['title'] = $item->anchor_title;
17 • $attributes['title'] = '" '.htmlspecialchars_decode($item->anchor_title);
18 }
```

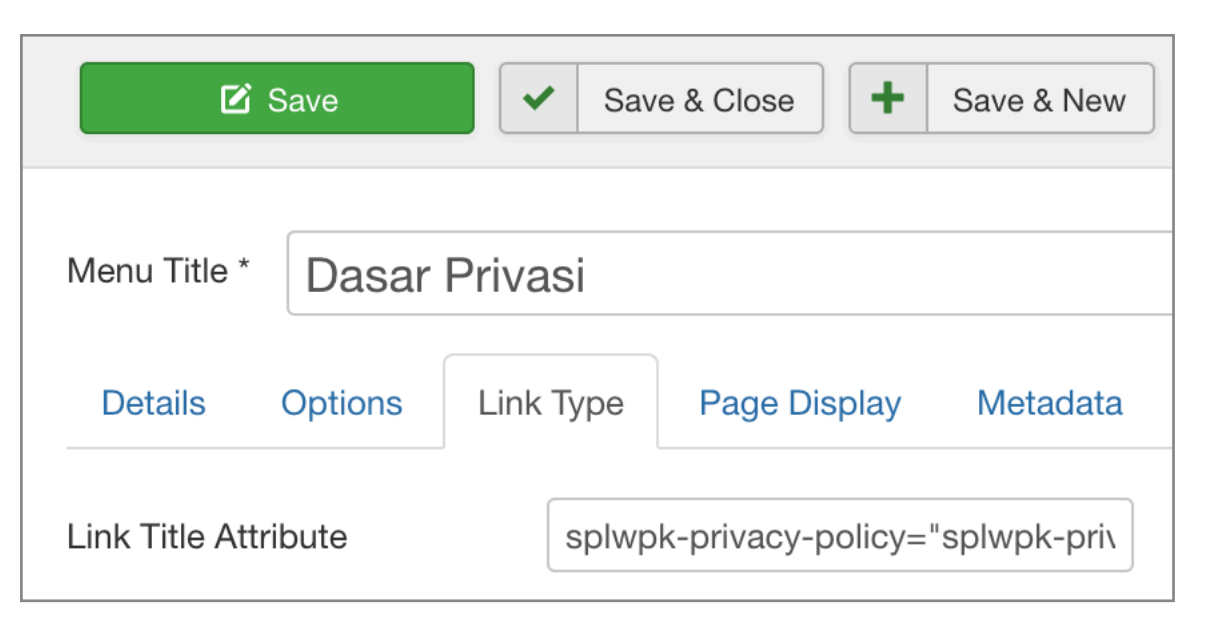

- default\_component.php Menu type Extension
- default\_url.php Menu type URL

#### Menu Manager

#### 1.Pada Menus > Edit Item

2. Link Type > Link Title Attribute

3.Letakkan tagging splwpk-privacy-policy sahaja 4.Save

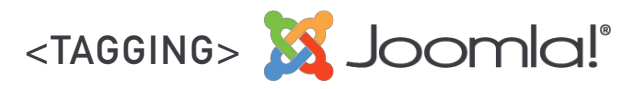

### **PRESENCE OF DATASETS**

Semua syarat mesti dipatuhi :

- 1. Dataset mesti tersedia di Portal Data Terbuka <u>http://www.data.gov.my</u> dengan dipautkan dari laman web agensi.
- 2. Tagging opendata atau dataterbuka dan <splwpk-open-data> diperlukan.
- 3. Tajuk dataset dan link mestilah sama antara laman web agensi dan Portal Data Terbuka.

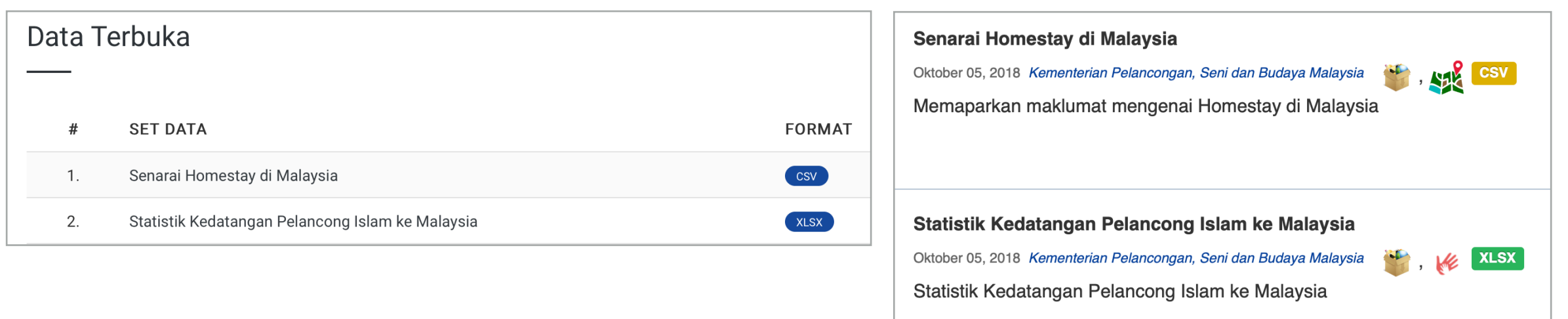

### Contoh Kod HTML

<a href="http://www.data.gov.my/data/ms\_MY/dataset/homestay" target="\_blank"
splwpk-open-data="splwpk-open-data" opendata="opendata"
dataterbuka="dataterbuka">Senarai Homestay di Malaysia</a>

### Hands On

1. Kemaskini tajuk dataset dan link di dalam article.

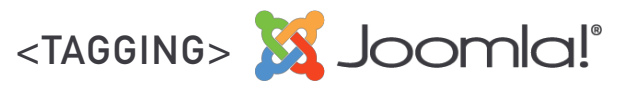

### PUBLICATION

Semua syarat mesti dipatuhi :

- 1. Penerbitan mestilah di dalam bentuk eBook atau boleh dimuat turun.
- 2.Tagging <splwpk-publication> diperlukan.

### Contoh Kod HTML

<a href="ebook" target="\_blank" splwpk-publication="splwpk-publication">Muat
Turun Dokumen</a>

<div splwpk-publication="splwpk-publication"></div>

#### Hands On

- 1. Letak tagging di dalam Menu Item.
- 2. Modules mod\_eac\_splwpk.

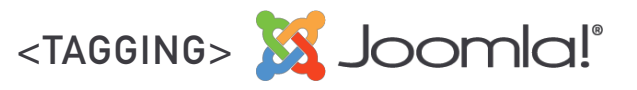

### **UPDATED CONTENT**

Semua syarat mesti dipatuhi :

- 1. Penerbitan mestilah di dalam bentuk eBook atau boleh dimuat turun.
- 2.Tagging <splwpk-broadcast>, <splwpk-about-us>, <splwpk-news>, <splwpk-gov-policies>, <splwpkfaq>, <splwpk-client-charter>, <splwpk-contact-details>, <splwpk-broadcast> dan timestamp="YYYY-MM-DD HH:MM:SS" diperlukan.

### Contoh Kod HTML

- <i splwpk-broadcast="splwpk-broadcast" timestamp="2019-03-03 08:08:08"></i>
- <i splwpk-about-us="splwpk-about-us" timestamp="2019-03-03 08:08:08"></i>
- <i splwpk-news="splwpk-news" timestamp="2019-03-03 08:08:08"></i>
- <i splwpk-gov-policies="splwpk-gov-policies" timestamp="2019-03-03 08:08:08"></i>
- <i splwpk-faq="splwpk-faq" timestamp="2019-03-03 08:08:08"></i>
- <i splwpk-client-charter="splwpk-client-charter" timestamp="2019-03-03 08:08:08"></i>
- <i splwpk-contact-details="splwpk-contact-details" timestamp="2019-03-03 08:08:08"></i>
- <i splwpk-broadcast="splwpk-broadcast" timestamp="2019-03-03 08:08:08"></i>

### Hands On

1. Modules mod\_eac\_splwpk.

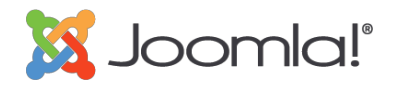

### DOWNTIME

Semua syarat mesti dipatuhi :

- Downtime mestilah dalam SLA yang ditetapkan oleh agensi masing-masing. Bagi laman web atau GOS yang tiada SLA mestilah mematuhi 99.5% uptime. Downtime yang dirancang mestilah dimakalumkan/dikemas kini melalui sistem pemantauan yang baharu.
- 2. Pemberitahuan mengenai aksesibiliti laman web mesti dipaparkan pada saluran rasmi lain seperti GOS Gateway atau akaun media sosial agensi. Agensi yang tidak memiliki akaun media sosial rasmi perlu menggunakan laman web induknya.
- 3. Semakan uptime adalah dalam tempoh selang seminit.

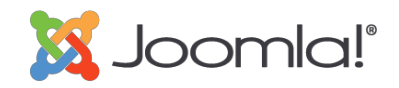

### **LOADING TIME**

Semua syarat mesti dipatuhi :

- 1. Tidak melebihi **5 saat**.
- 2. Hanya masa yang diambil **memalui sistem pemantauan ini sahaja** yang diambilkira.
- 3. Setiap web request tidak boleh dialihkan (redirect) lebih daripada 5 kali sebelum selesai.
- 4. Boleh juga semak di sebagai rujukan di <u>https://developers.google.com/speed/pagespeed/insights/</u> atau <u>https://tools.pingdom.com</u>.

### Hands On

- 1. Semak muka hadapan laman web.
- 2. Kecilkan size imej.
- 3. Aktifkan Page Compression.

### **Tips Illustrator / Photoshop**

Boleh guna fungsi **Save for web** dan pilih quality imej untuk jadikan imej yang bersaiz kecil.

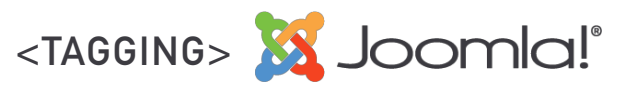

### **FEEDBACK FORM**

Semua syarat mesti dipatuhi :

- 1. Penerbitan mestilah di dalam bentuk eBook atau boleh dimuat turun.
- 2.Tagging <splwpk-feedback> diperlukan.

### Contoh Kod HTML

<form id="feedback" splwpk-feedback="splwpk-feedback"></form>

#### Hands On

1. Letak tagging di dalam Menu Item.

# SEKIAN, TERIMA KASIH Ammaridris.com

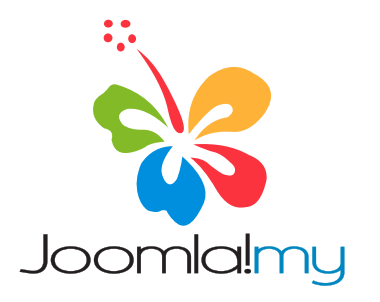

Komuniti Joomla! Malaysia https://www.facebook.com/groups/komunitijoomlamalaysia

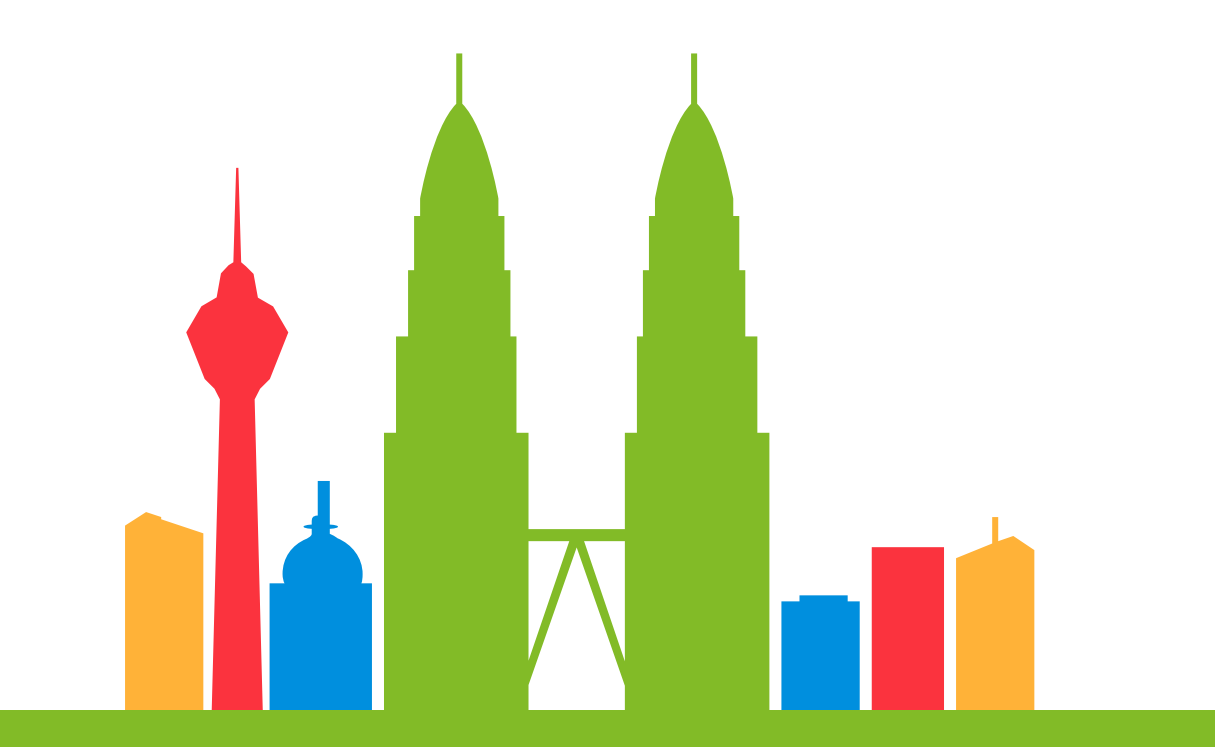

Dari Komuniti, Untuk Komuniti